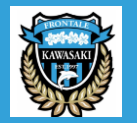

## 後援会入会特典の変更方法

| ①後援会マイページへログインする。                                                                                                    | ②後援会入会特典を変更する。                                   | ③登録情報変更完了。                                                           |
|----------------------------------------------------------------------------------------------------|--------------------------------------------------|----------------------------------------------------------------------|
| 後援会マイページを開いて「 <b>登録情報の確認・変更」</b> のボタンをクリックする。                                                                                                    | <mark>「後援会入会特典」</mark> より特典記載欄を選択し、「変更する」を押下する。  | 「後援会入会特典を変更しました」と表示されると、変更完了です。                                      |
| KAWASAKI FRONTALE SUPPORTERS' ASSOCIATION                                                                                                    | KAWASAKI FRONTALE SUPPORTERS' ASSOCIATION        | KAWASAKI FRONTALE SUPPORTERS' ASSOCIATION                            |
| 川崎フロンターレ後援会マイページ ログアウト                                                                                                    | 川崎フロンターレ後援会マイページ ログアウト                           | 川崎フロンターレ後援会マイベージ         ログアウト           «マイベージTOP         «マイベージTOP |
| <b>お知らせ</b><br>2020/11/23<br>【会員限定】FRO CAFE 12月開催分試合観戦ver.のご予約                                                                                                    |                                                  | 登録情報の確認。変更<br>後据会入会特典を変更しました。                                        |
| 2020/06/29  [2020シーズンチケット」の取り扱い(詳細版)について 2020/06/20                                                                                                    | 0         2021年度入会状況                             | 8 2021年度入会状況                                                         |
| 2020年会員特典「ホームA自由無料引換券」代替対応について<br>2011/06/20                                                                                                    | 2021年度入会完了                                       | 2021年度入会完了<br>3 会員情報の確認                                              |
| 川崎フロンターレ後援会からのお知らせメールの受信を希望しない場合について (限3)  2011/05/20  (再掲)マイページからのメールが届かない場合について  2011/05/20                                                                                                    |                                                  | 年度 2021                                                              |
| 過去のお知らせ お買い物 273 345                                                                                                    | → 10 2021 会員種別 個人会員                              | <b>会員種別</b> 個人会員                                                     |
| Ref and a constraint and a constraint and a const | 後援会入会 現在の申込内容:エコバック                              | 後援会入会         現在の申込内容: グッズクーボン           特典                          |
| 列抽道のお申し込みと結果                                                                                                    | 特興 エコバック ∨ <b>変更する</b>                           | グッズクーボン      変更する       ・ グッズクーボンコード: 1月13日(水)公開                     |
| CVPHT         イベント >>>         使のPTL         登録情報の         (1)         (1)         (1)         (1)         (1)         (1)         (1)         (1)         (1)         (1)         (1)         (1)         (1)         (1)         (1)         (1)         (1)         (1)         (1)         (1)         (1)         (1)         (1)         (1)         (1)         (1)         (1)         (1)         (1)         (1)         (1)         (1)         (1)         (1)         (1)         (1)         (1)         (1)         (1)         (1)         (1)         (1)         (1)         (1)         (1)         (1)         (1)         (1)         (1)         (1)         (1)         (1)         (1)         (1)         (1)         (1)         (1)         (1)         (1)         (1)         (1)         (1)         (1)         (1)         (1)         (1)         (1)         (1)         (1)         (1)         (1)         (1)         (1)         (1)         (1)         (1)         (1)         (1)         (1)         (1)         (1)         (1)         (1)         (1)         (1)         (1)         (1)         (1)         (1)         (1)         (1) <th(1)< th=""></th(1)<>                                                                                                    | 会員 008920216947044 山崎 陽平 ヤマザキ ヨウヘイ 1994年09月06日 男 | 会員 008920216947044 山崎 陽平 ヤマザキ ヨウヘイ 1994年09月06日 男                     |
|                                                                                                    | 会員年度         2020         2021                   | <b>会員年度</b> 2020 2021                                                |
| お向い合うセンシ         スペシャルクーボンンシ           会具証・情報シール再発行の         申請も含む                                                                                                    | 登録状況         未登録                                 | 登録状况 未登録                                                             |

※グッズクーポンコードは2021年1月13日(水)に公開致します。